ANA CARD U.S.A.

## 携帯番号およびEメールアドレスの変更/追加登録

ご登録済みの携帯番号およびEメールアドレスのご変更、または追加登録が可能です。

- 1. Profileタブをクリック
- Eメールアドレスの追加登録をご希望の場合、
  ADD EMAILをクリックし、Eメールアドレスを入力
- メインで登録希望のEメールアドレスであれば、 Set as Primary Email Addressを選択
- 4. Saveをクリック
- 登録済みEメールアドレスの変更方法 5. Editをクリックし、変更希望のEメールアドレスを入力

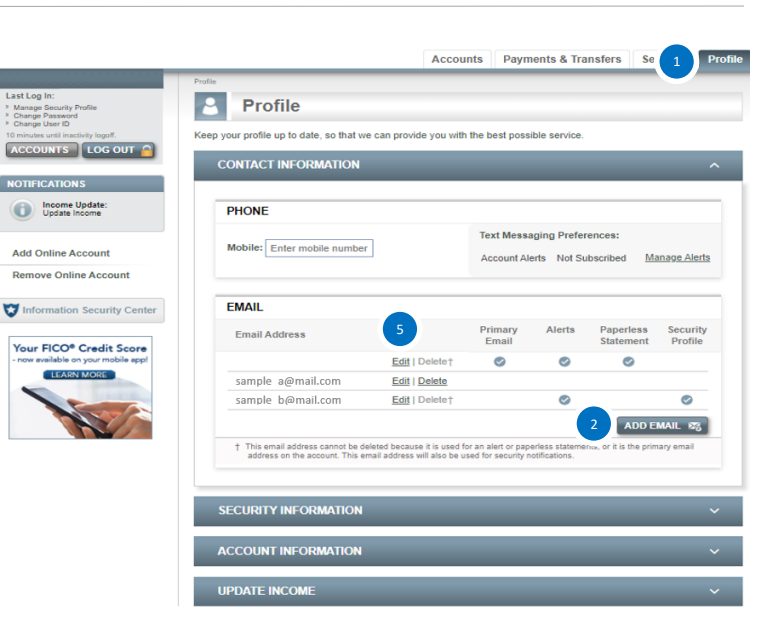

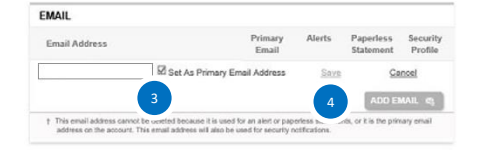

Text Mes

PHONE

Mobile: E

Mobile欄に登録したい携帯番号を入力
 \*携帯電話番号の同意表示、携帯電話番号を提供すること
 により、アカウント管理の目的でFNBOがご登録の番号に
 連絡することに同意する必要があります。
 Manage AlertそしてUpdateをクリック

- 7. Send Confirmationをクリック
- 8. 携帯番号にメッセージが届いたらYESと1時間以内に 返信。

オンラインアカウント上にて携帯番号の登録完了をご確認 いただけます。

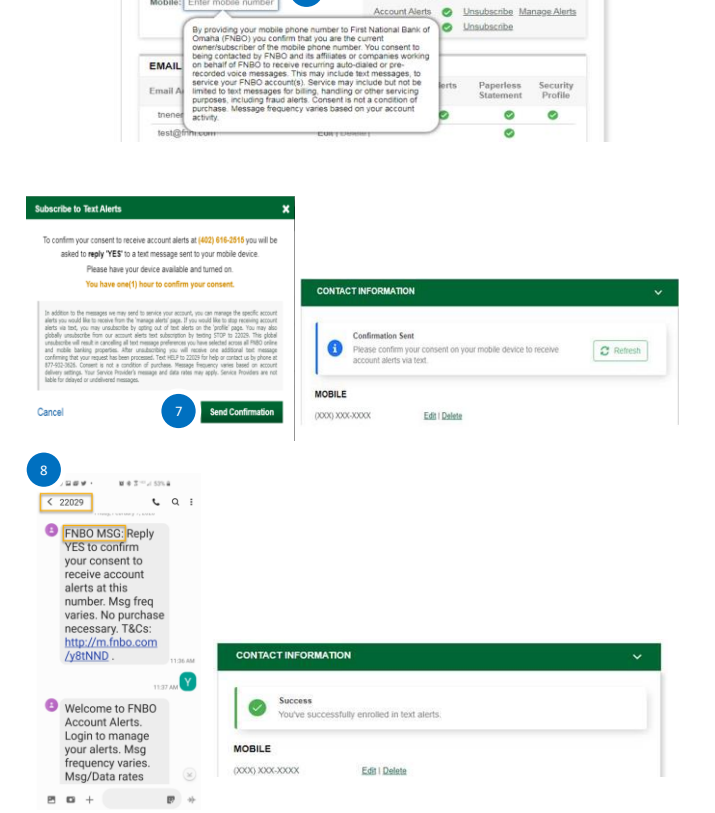